# ファームウェアバージョンの確認

ファームウェアのアップデート作業前に、お手持ちのSonicview

- 1. 本体の電源を入れてください。
- 2. MENUボタンを押して、メニュー画面に切り換えます。

| 001 Snapshot            |   | - + STORE RECALL                | ¢ | × |
|-------------------------|---|---------------------------------|---|---|
| ••• Mixer Setup         |   | Meter                           |   |   |
| Front Panel Setup       | Þ | MIX Send Overview               |   |   |
| 📖 Rear Panel Setup      | Þ | Main L/R Assign Overview        |   |   |
| 💉 System Setup          | Þ | DCA / Mute Group                |   |   |
| ●/► Recorder / Player   | Þ | Talkback / Monitor / Solo / OSC |   |   |
| 🛓 Save Current Settings | Þ | Config Mixer / Location / Bus   |   |   |
|                         |   |                                 |   |   |
|                         |   |                                 |   |   |

16/Sonicview 24のファームウェアバージョンを確認します。

3. System Setup > Version Informationをタップして、Version Information画面に切り換えます。

| VERSION INFORMATION             |                                                         |              | DETA                                       | a.        |
|---------------------------------|---------------------------------------------------------|--------------|--------------------------------------------|-----------|
| Sonicview SYSTEM VERSION 1.6.0  | Status                                                  | Required ver | Current ve                                 | r         |
| Sonicview 16                    |                                                         |              |                                            |           |
| Dante module (Brooklyn II)      | ок                                                      | V1.0.1       | V1.0.1                                     |           |
| SLOT 1 (IF-DA64)                |                                                         |              |                                            |           |
| - System                        | 🚯 Update required.                                      | V1.2.1       | V1.1.0                                     |           |
| - Dante module                  |                                                         | V1.0.0       | Please check wi<br>Dante Controlle         | th<br>r.  |
|                                 |                                                         |              |                                            |           |
| Sonicview Control               |                                                         |              | Please check wi<br>Sonicview Contr         | th<br>ol. |
| Sonicview USB for Windows       |                                                         |              | Please check with<br>Sonicview USB for Wir | dows.     |
| SB-16D ID # 6-1 (SB-16D-20c832) |                                                         |              |                                            |           |
| - System                        | Please check the latest<br>system version of Sonicview. | V1.1.0       | V1.2.1                                     |           |
| Dente medule (Bureliter 2)      | Please check the latest                                 |              | 14.2.4                                     |           |

「SYSTEM VERSION」がファームウェアのバージョンです。 これからアップデートしようとしているファームウェアバー ジョンと同じ、またはそれより新しい場合はアップデートの必 要はありません。

# ファームウェアのアップデート手順

#### 注意

MAINファームウェア Ver 1.1.0以上の本機で作ったSnapshotを Ver 1.0.x の本機でRECALLすると正常動作できないため、以下の 制限があります。

- MAIN ファームウェアをVer 1.0.x にバージョンダウンするこ とはできません。
- MAIN ファームウェア Ver 1.1.0以上の本機で作った Snapshot/All System Dataは、Ver 1.0.x の本機ではイン ポート/リストアできません(Ver 1.0.x の本機で作った Snapshot/All System Dataは、Ver 1.1.0以上の本機でイン ポート/リストアできます)。
- パソコンでTASCAMのウェブサイト(https://tascam.jp/jp/) より最新のファームウェアをダウンロードします。 ダウンロードを行ったファイルがZIP形式などの圧縮ファイル の場合は、解凍してください。
- ダウンロード/解凍したファームウェアファイルのみをパソ コンからUSBメモリーまたはSDカードのルートディレクト リー(一番上の階層)にコピーしてください。
- **3.** 手順**2.**で作成したUSBメモリーまたはSDカードを、トップパ ネルのUSB端子またはSDカードスロットに挿入します。

 メニュー画面 > System Setupメニュー > 「Firmware Update」 をタップして、Firmware Update画面に切り換えます。

| 🤊 Firmware L                | Jpdate             |     |    | × |
|-----------------------------|--------------------|-----|----|---|
|                             | Select update file | USB | SD |   |
| MAIN                        |                    |     |    |   |
|                             |                    |     |    |   |
| SLOT 1                      |                    |     |    |   |
| IF-AN16/OUT<br>(Analog OUT) |                    |     |    |   |
|                             |                    |     |    |   |
| SLOT 2                      |                    |     |    |   |
| IF-AN16/OUT<br>(Analog OUT) |                    |     |    |   |

ファームウェアをアップデートするデバイスのタブをタップします。

| デバイス表示 | 内容                                       |
|--------|------------------------------------------|
| MAIN   | 本機のファームウェアをアップデートする                      |
| SLOT 1 | SLOT 1に挿入されている拡張カードの<br>ファームウェアをアップデートする |
| SLOT 2 | SLOT 2に挿入されている拡張カードの<br>ファームウェアをアップデートする |

#### メモ

拡張カードが装着されていないSLOTのタブは表示されません。

# **TASCAM Sonicview 16/Sonicview 24**

USBメモリーまたはSDガートを認識し、ファームウェア用アッ プデートファイルを確認すると以下の画面が表示されます。

| <b>5</b> Firmware L         | Firmware Update          |     |    |  |  |  |  |
|-----------------------------|--------------------------|-----|----|--|--|--|--|
|                             | Select update file       | USB | SD |  |  |  |  |
| MAIN                        | Sonicview16-24_V01.00.00 |     |    |  |  |  |  |
|                             |                          |     |    |  |  |  |  |
| SLOT 1                      |                          |     |    |  |  |  |  |
| IF-AN16/OUT<br>(Analog OUT) |                          |     |    |  |  |  |  |
| SLOT 2                      |                          |     |    |  |  |  |  |
| IF-AN16/OUT<br>(Analog OUT) |                          |     |    |  |  |  |  |

## メモ

- 上記の画面には、装着したUSBメモリまたはSDカードのルート フォルダー内にあるファームウェアアップデート用のファイル がリスト表示されます。上記の2.でコピーされたファームウェ アも表示されます。
- 最大5行のファームウェアを表示できます。5行を超えるファイルがある場合には、リストを上下にスワイプしてください。
- 画面は一例で、実際の表示とは異なります。
- アップデートするファームウェアをタップして選択すると、 ファームウェアデータが自動的に展開されて以下の画面が表示されます。

| <b>•</b> Firmware U         | Update                      |                       |          |    |         |                 | × |
|-----------------------------|-----------------------------|-----------------------|----------|----|---------|-----------------|---|
|                             |                             | Firmwa                | are upda | te |         |                 |   |
| MAIN                        | IN Sonicview16-24_V01.00.00 |                       |          |    |         |                 |   |
|                             | os                          | Ver 1.0.0 build 77    |          |    | Ver 1.0 | ).0 build 78    |   |
| SLOT 1                      | System2                     | Ver 1.0.0 build 12839 |          |    | Ver 1.0 | 0.0 build 12841 |   |
| 51011                       | DSP PS                      | Ver 1.0 build 355     |          |    | Ver 1.0 | ) build 355     |   |
| IF-AN16/OUT                 | Fader Driver                | Ver 1.0 build 31      |          |    | Ver 1.0 | ) build 31      |   |
| (Analog 001)                | Front Driver                | Build 0027            |          |    | Build C | 0027            |   |
|                             |                             |                       |          |    |         |                 |   |
| SLOT 2                      |                             |                       |          |    |         |                 |   |
| 31012                       |                             |                       |          |    |         |                 |   |
| IF-AN16/OUT<br>(Analog OUT) | Confirr<br>Are you          | mation<br>u sure?     | CANC     | EL |         | UPDATE          |   |

左側に現在のバージョン、右側にアップデートするバージョン ナンバーが表示されます。

#### メモ

画面は一例で、実際の表示とは異なります。

 アップデートの実施確認メッセージが表示されますので、 UPDATEボタンをタップします。

| 🤊 Firmware l                | Update 2                                               | × |  |  |  |  |
|-----------------------------|--------------------------------------------------------|---|--|--|--|--|
| MAIN                        | Firmware update                                        |   |  |  |  |  |
|                             | Somewiewie-24_v01.00.00                                |   |  |  |  |  |
| ·                           | OS Ver 1.0.0 build 77 Ver 1.0.0 build 78               |   |  |  |  |  |
| SLOT 1                      | System2 Ver 1.0.0 build 12839 Ver 1.0.0 build 12841    |   |  |  |  |  |
|                             | DSP PS Ver 1.0 build 355 🖌 Ver 1.0 build 355           |   |  |  |  |  |
| IF-AN16/OUT                 | Fader Driver 🛛 Ver 1.0 build 31 🛛 🕨 🖌 Ver 1.0 build 31 |   |  |  |  |  |
| (Analog OUT)                | Front Driver Build 0027 🖌 Build 0027                   |   |  |  |  |  |
|                             |                                                        |   |  |  |  |  |
| CLOT 2                      |                                                        |   |  |  |  |  |
| 31012                       |                                                        |   |  |  |  |  |
| IF-AN16/OUT<br>(Analog OUT) | Please confirm<br>Update firmware? UPDATE CANCEL       |   |  |  |  |  |

## メモ

- アップデートの必要がない場合は、UPDATEボタンが表示されません。
- CANCELボタンをタップすると、アップデートを取り消して、 アップデートファイルの一覧表示に戻ります。
- 9. 再度アップデートの実施確認メッセージが表示されますので、 UPDATEボタンをタップすると、しばらく起動画面が表示され てからアップデートを開始します。

#### 注意

- アップデート中は電源を切断しないように注意してください。
- アップデート途中で電源が切断されると、起動できなくなる恐 れがあります。

| • | Firmware U              | Jpdate                                       |                          |           |                                           | × |  |  |  |
|---|-------------------------|----------------------------------------------|--------------------------|-----------|-------------------------------------------|---|--|--|--|
|   |                         |                                              | Firmwa                   | are updat | :e                                        |   |  |  |  |
|   | MAIN                    | Sonicvi                                      | Sonicview16-24_V01.00.00 |           |                                           |   |  |  |  |
|   |                         | os                                           | Ver 1.0.0 build 77       |           | <ul> <li>Ver 1.0.0 build 78</li> </ul>    |   |  |  |  |
|   | SLOT 1                  | System2                                      | Ver 1.0.0 build 12839    |           | <ul> <li>Ver 1.0.0 build 12841</li> </ul> |   |  |  |  |
|   |                         | DSP PS                                       | Ver 1.0 build 355        |           | ✓ Ver 1.0 build 355                       |   |  |  |  |
|   | -AN16/OUT               | Fader Driver                                 | Ver 1.0 build 31         |           | <ul> <li>Ver 1.0 build 31</li> </ul>      |   |  |  |  |
|   | nalog 001)              | Front Driver                                 | Build 0027               |           | ✓ Build 0027                              |   |  |  |  |
|   |                         |                                              |                          |           |                                           |   |  |  |  |
|   | SLOT 2                  |                                              |                          |           |                                           |   |  |  |  |
| - |                         | ſ                                            |                          |           |                                           |   |  |  |  |
|   | -AN16/OUT<br>nalog OUT) | Update completed. Please turn off the POWER. |                          |           |                                           |   |  |  |  |

**10.** アップデートが完了すると、以下の画面が表示されます。

**11.** 本機リアパネルのPOWERスイッチを使って、本機を再起動します。

## 注意

- MAINファームウェア Ver 1.0.2以前のバージョンではRESTART ボタンが表示されますが、その場合でもRESTARTボタンはタッ プせず、必ずリアパネルのPOWERスイッチを使って本機を再起 動してください。
- 12. 再起動後、1ページ「ファームウェアバージョンの確認」の 手順により「Version Information画面」を参照して、最新の ファームウェアとなっていることを確認してください。 以上で本機のアップデート作業は終了です。
- **13.** USBメモリーまたはSDカード内にあるファームウェアアップ デート用ファイルを削除してください。